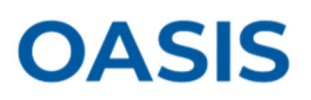

This guide provides direction to authorized users of Federal Reserve Supervised Firms outside of the United States on how to setup Okta for multi-factor authentication when accessing OASIS. For assistance with **OKTA**, please contact the OASIS Support Team: <a href="mailto:sysoasissupport@dal.frb.org">sysoasissupport@dal.frb.org</a> or 1-833-656-4638. For reporting or other technology related questions, please reference the contact information on the SNC website <a href="href=here">here</a>.

1. Once your account is setup in OASIS and provisioned to use Okta, you will receive the following email where you will click 'Activate Okta Account' button.

|                                                                 | Federal Reserve System                                                                                                    |
|-----------------------------------------------------------------|----------------------------------------------------------------------------------------------------|
| Welcome to                                                      | the Federal Reserve System.                                                                                                    |
| Hi ,                                                            |                                                                                                    |
| The Federal Reserv<br>means you can con<br>a single, secure hor | e System is using Okta to manage your web applications. This<br>veniently access all the applications you normally use, through<br>re page. |
| Your system administ<br>Use the following I                     | strator has created an Okta user account for you.<br>ink to activate your Okta account:                                                     |
|                                                                 | Activate Okta Account                                                                                                    |
| Account Details                                                 |                                                                                                    |
| Username                                                        |                                                                                                    |
| Federal Reserve St<br>https://frbanks-ext.o                     | /stem sign-in<br>kta.com                                                                                                    |
| Need Help?                                                      |                                                                                                    |
| You can watch this s                                            | hort video to learn more: https://www.okta.com/intro-to-okta/                                                                               |
| If you experience dit                                           | ficulties accessing your account, you can send a help request                                                                               |

 After clicking the button in the email, you will be redirected to the page where you will create your Okta account. Here you will enter a new password, repeat the new password, choose a security question, and provide your security answer.

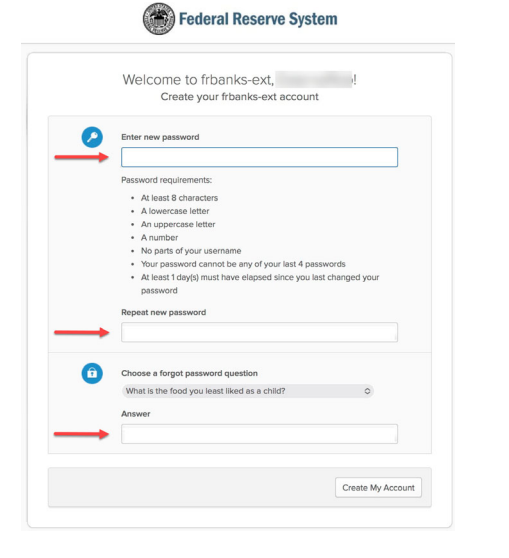

3. Once you click 'Create My Account', you will be redirected to the Okta My Apps page. Here you should see a tile named '**OASIS External**'. Click on that tile.

| okta                                                            | Q Search your apps frbanks-ext_default ~                     |
|-----------------------------------------------------------------|--------------------------------------------------------------|
| A My Apps                                                       | Ma Anna                                                      |
| Work                                                            | © Work                                                       |
| Notifications ①                                                 | CASE External                                                |
| Last sign in: a few seconds ago<br>© 2023 Okta, Inc.<br>Privacy | Support<br>Help: https://www.supervisioncentral.org/help/ (2 |

 Next you will configure the Okta Verify. Click on the 'Configure Factor' button.

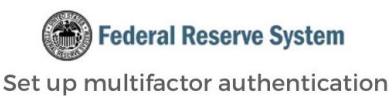

Your company requires multifactor authentication to add an additional layer of security when signing in to your Okta account

## Setup required

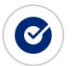

Okta Verify Use a push notification sent to the mobile app.

**Configure factor** 

## Setting up Okta in OASIS

5. Choose device type (iPhone or Android) (\*Note: For sample purposes, iPhone is selected here)

| Federal Reserve System  |  |
|-------------------------|--|
|                         |  |
| Setup Okta Verify       |  |
| Select your device type |  |
| O iPhone                |  |
| O Android               |  |
| Back to factor list     |  |

OASIS

 After you click Next, the following page will display a QR code that you will scan using your mobile device's camera after launching the Okta Verify app.

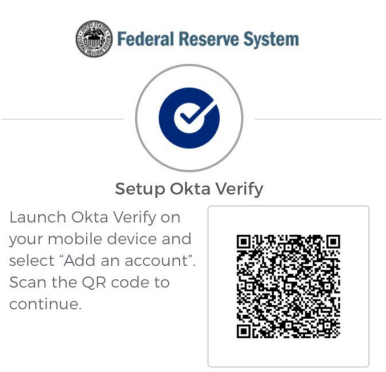

- Once you have successfully added the account to the Okta Verify app, you will get a one-time passcode that you will use in OASIS. After entering the one-time passcode from the Okta Verify app, you will access OASIS. Read the Terms of Service, click 'Accept' and click 'Continue to Site'.
- 6. After clicking on your device type, click Next. (\*Note: If you do not have the Okta Verify app installed on your device, click the link above the Next button to download it to your device.)

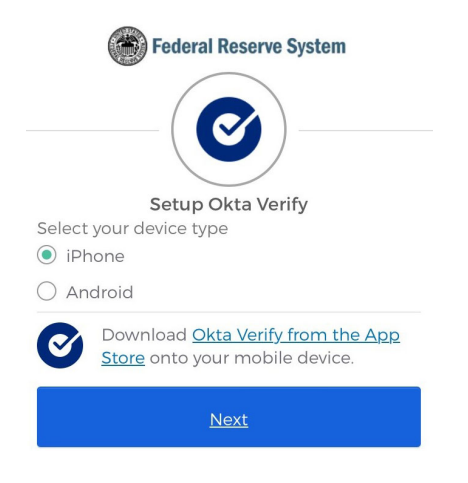